## COMO CRIAR UMA CONTA NO PORTAL DOS PAIS

Siga as instruções abaixo sobre como criar uma conta no Portal dos Pais que permitirá que veja as informações da escola de seu filho/filha (notas, horários, frequência e detalhes do comportamento).

**PASSO 1**: Clique no URL abaixo para abrir o Portal dos Pais. https://brocktonma.infinitecampus.org/campus/portal/parents/brockton.jsp

## PASSO 2: Clique "New User?"

|                            | Campus                               | s Pare |
|----------------------------|--------------------------------------|--------|
| BROCKTON PUBLIC<br>SCHOOLS | Announcements                        |        |
| Parent Username            |                                      |        |
| Deserved                   | There are no district announcements. |        |
| Passworu                   |                                      |        |
| Log In                     |                                      |        |
| Help                       |                                      |        |
| Log In to Campus Student   |                                      |        |
| Or                         |                                      |        |
|                            |                                      |        |

PASSO 3: Na próxima tela, copie e cole a Chave de Ativação Única que foi lhe fornecida no e-mail de inscrição. Clique em Enviar. *Entre em contato com a escola de seu filho/filhos se não tiver a Chave de Ativação.* 

| Activate your  | r Campus Portal account by entering the activation key sent to |
|----------------|----------------------------------------------------------------|
| you by your d  | listrict.                                                      |
| lf you do not  | have an activation key, please contact your district to obtain |
| one. PASSO     | 3:                                                             |
| Activation Key | *                                                              |
| ~~~~~          | - ^ ^ ^ ^ ^ ^ ^ ^ ^ ^ ^ ^ ^ ^ ^ ^ ^ ^ ^                        |
|                | Submit                                                         |
|                | Back to Login                                                  |

Por favor, entre em contato com a escola da sua criança/crianças se viu alguma coisa errada depois de ter submetido.

| New User?                                           |                                                                                                    |
|-----------------------------------------------------|----------------------------------------------------------------------------------------------------|
| Activate your Ca<br>you by your distr               | mpus Portal account by entering the activation key sent to ict.                                              |
| If you do not hav<br>one.<br>Activation Key *       | e an activation key, please contact your district to obtain                                                  |
| xxxxxxxxxx                                          | x-xxxx-xxxx-xxxxxxxxx                                                                                        |
| • The activation<br>Campus Parent I<br>information. | i key you entered has already been used to create a<br>Portal account. Please contact your district for more |
|                                                     | Submit                                                                                                    |
|                                                     |                                                                                                    |

**PASSO 4:** A próxima página deve ter seu nome no topo. Se vir o nome de outra pessoa, entre em contato com a escola de seu filho/filhos para assistência.

Aqui criará O seu nome de usuário e senha (password).

A senha será aceite quando a segurança da senha atingir 100%. Sua senha deve conter letras maiúsculas e minúsculas, números e/ou caracteres especiais para garantir segurança.

Clique em Enviar.

| Welcome XXXXXX     | 1     | PASSO 4: |      |
|--------------------|-------|----------|------|
| Username *         |       |          |      |
| example@email.com  |       |          |      |
| Password *         |       |          | 0    |
|                    |       |          |      |
| Confirm Password * |       |          |      |
|                    |       |          |      |
| Password Strength  |       |          | 100% |
|                    |       |          |      |
|                    |       |          |      |
|                    | Su    | ıbmit    |      |
|                    | Deale | to Login |      |

**PASSO 5:** Sucesso! Já criou uma Conta no Portal Dos Pais. Clique "Back to Login" (de volva ao login)

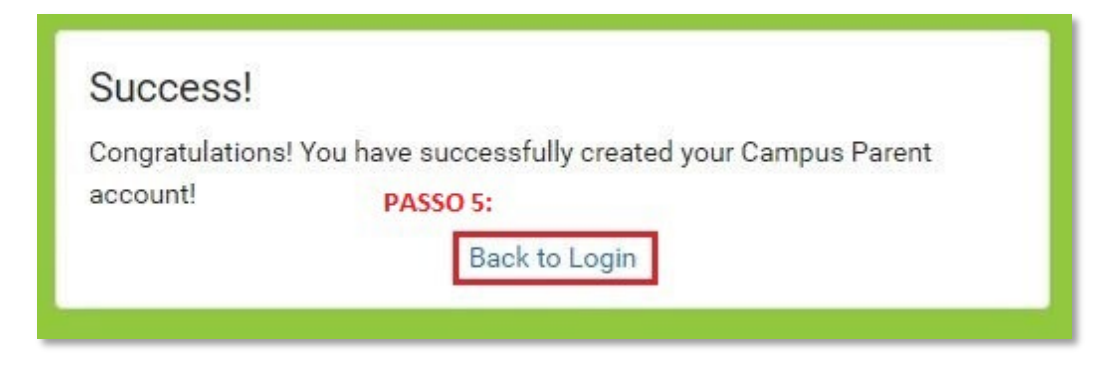

**PASSO 6:** Digite o seu nome de usuário e senha recém-criados e clique em "Login"

|                             |                                      | Campus Parent |
|-----------------------------|--------------------------------------|---------------|
| BROCKTON PUBLIC<br>SCHOOLS  | Announcements                        |               |
| PASSO 6:<br>Parent Username |                                      |               |
| example@email.com           | There are no district announcements. |               |
| Password                    |                                      |               |
|                             |                                      |               |
| Log In                      |                                      |               |
| Help                        |                                      |               |
| Log In to Campus Student    |                                      |               |
|                             |                                      |               |
| New User?                   |                                      |               |
|                             |                                      |               |
|                             |                                      |               |